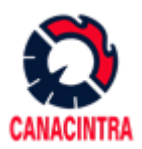

El sistema de Bolsa de Trabajo de CANACINTRA es un servicio que se ofrece a nuestros socios para que puedan ingresar a un sistema donde ver un listado de Profesionistas que se postulan y comparten sus curriculums para que las empresas que tienen vacantes puedan verificar si hay alguna persona que pueda cubrir esa vacante.

Esto permite que usted verifique el perfil del aspirante y pueda descargar los curriculums que más le interesen.

NOTA: Si usted no cuenta con sus datos para poder ingresar a la consulta de la bolsa de trabajo y es socio, puede solicitar un usuario y una contraseña al departamento de servicio con el Sr. José Cruz Rodríguez Nieto. <u>servicios@canacintraslp.org.mx</u>

#### INSTRUCCTIONES PARA INGRESAR AL SISTEMA DE LA BOLSA DE TRABAJO

 Ingrese a la página <u>http://canacintraslp.org.mx/</u> e ingrese al menú, en el apartado "Servicios" y "Bolsa de Trabajo".

En este apartado lo dirigirá a la página donde podrá seleccionar dos opciones: Envía tu Curriculum y Consulta Candidatos

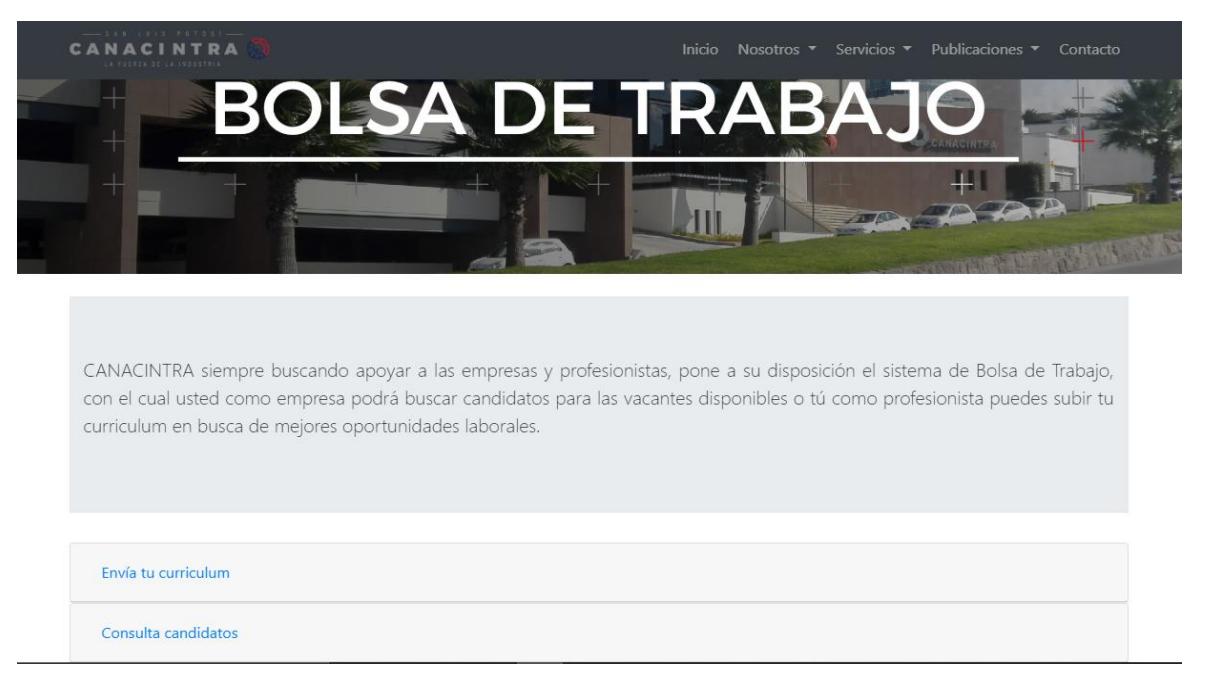

Damos click en "Consulta Candidatos". Esto nos permitirá realizar la consulta de los Postulantes y descargar sus curriculums. De esta manera, podrá analizar los perfiles de cada postulante y poder contactarlo para su evaluación respecto al puesto. Al ingresar al apartado "Consulta Candidatos" se le redireccionará a la siguiente página.

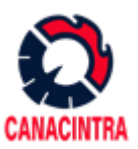

# 2. INGRESAR SU NOMBRE DE USUARIO Y CONTRASEÑA

| CANACINTRA 🖏    | Inicio | Nosotros 🔻 | Servicios 🔻 | Publicaciones 🔻 | Contacto |
|-----------------|--------|------------|-------------|-----------------|----------|
|                 |        |            | 0.          |                 |          |
| Inicio de sesio | ón     |            |             |                 |          |
| Usuario:        |        |            |             |                 |          |
|                 |        |            |             |                 |          |
| Contraseña:     |        |            |             |                 |          |
|                 |        |            |             |                 |          |
| Entrar          | l      |            |             |                 |          |

En el cuadro de Usuario, ingrese el Nombre de Usuario que se le proporcionó por parte del departamento de Servicios o Sistemas.

En el cuadro de Contraseña, ingrese la contraseña que se le proporcionó por el departamento de Servicios o Sistemas.

Si los datos son correctos, se le redireccionará a otra página.

NOTA: Si olvidó su usuario o contraseña, favor de contactar al departamento de sistemas o servicios.

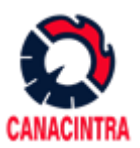

# 3. CONSULTA DE CANDIDATOS

Al ingresar al sistema, podrá ver un par de filtros que le servirán para hacer búsquedas de lo que usted está buscando específicamente.

| BIENVENIDOS        | +++++++++++++++++++++++++++++++++++++++ |
|--------------------|-----------------------------------------|
|                    |                                         |
| Curriculums        |                                         |
| Profesión u Oficio | ×                                       |
| Experiencia        |                                         |
| Buscar             | *                                       |

El apartado "Profesión u Oficio" le permitirá desplegar una lista de las Profesiones y Oficios de los cuales hay postulantes en nuestro sistema. Cabe mencionar que, si alguna Profesión u Oficio no se encuentra en este listado, significa que por el momento no hay postulantes con ese Título.

El apartado "Experiencia" nos permite seleccionar de manera más específica el tiempo de experiencia que buscamos para nuestra vacante. Los rangos de experiencia que se manejan son los siguientes:

- Sin Experiencia
- Entre 1 y 3 años
- Entre 4 y 6 años
- Entre 7 y 10 años
- Mayor a 10 años

Puede realizar búsquedas únicamente por profesión, únicamente por experiencia, combinación entre profesión y experiencia. Si deja los campos en blanco y da click en el botón de "Buscar" se le mostrará el listado de todos los postulantes de diferentes Profesiones, Oficios y Experiencia.

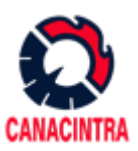

#### CANACINTRA 🖉

|                                    | Curriculum                               | S                    |                        |
|------------------------------------|------------------------------------------|----------------------|------------------------|
| VACANTES                           |                                          |                      |                        |
| Nombre                             | Profesión                                | Experiencia          | Fecha_Alta             |
| Baraya fugueroa                    | Asistente de Ventas                      | 4 a 6 a?os           | 2019-02-24 Descargar   |
| Delta Alcocer Cruz                 | Asistente de Ventas                      | Mayor a 10 a?os      | 2019-05-29 Descargar   |
| Jose Ignacio Olivares Mart?nez     | Asistente de Ventas                      | 4 a 6 a?os           | 2019-10-09 Descargar   |
| JOSE GERARDO MARTINEZ CORDOVA      | Asistente Ejecutivo                      | Mayor a 10 a?os      | 2019-08-19 Descargar   |
| MARIA AUXILIADORA ROSAS SILVA      | Auxiliar Administrativo                  | Mayor a 10 a�os      | s 2020-04-29 Descargar |
| THELMA CADENA BURGOS               | Auxiliar Administrativo                  | Mayor a 10 a?os      | 2019-02-27 Descargar   |
| Adriana Cruz Gamez                 | Auxiliar Administrativo                  | 1 a 3 a?os           | 2019-03-11 Descargar   |
| abdiel                             | Auxiliar Administrativo                  | Sin Experiencia      | 2019-04-08 Descargar   |
| Mar?a Luisa Obreg?n Mart?nez       | Auxiliar Administrativo                  | 1 a 3 a?os           | 2019-04-11 Descargar   |
| Jessica Hern?ndez Lopez            | Auxiliar Administrativo                  | 1 a 3 a?os           | 2019-05-07 Descargar   |
| Frida Yessenia Negrete Reyna       | Auxiliar Administrativo                  | 1 a 3 a?os           | 2019-07-18 Descargar   |
| Frida Yessenia Negrete Reyna       | Auxiliar Administrativo                  | 1 a 3 a?os           | 2019-07-18 Descargar   |
| Juan Manuel Torres Briones         | Auxiliar Administrativo                  | 1 a 3 a?os           | 2019-08-20 Descargar   |
| Imelda Del Carmen Ortiz Romero     | Auxiliar Administrativo                  | Mayor a 10 a?os      | 2019-08-26 Descargar   |
| Nathaly Georgina Rodr?guez Quiroz  | Auxiliar Administrativo                  | 4 a 6 a?os           | 2019-09-23 Descargar   |
| Outer III Constalours Mandama Cons | A condition of all of the trade all con- | Circ Even entry also | 2010 00 27 0           |

Si gusta descargar alguno de los curriculums, en la parte derecha, dando click sobre "Descargar" habrá descargado en su computadora, el curriculum que ese postulante subió a nuestro sistema, donde vendrá toda su información.

Si usted crea un filtro y le interesa descargar varios curriculums, en la parte inferior del reporte, puede localizar un botón que permite descargar todos lo curriculums que usted haya filtrado en un formato ZIP (comprimido).

| Paulo C�sar Delgado Castillo                  | Otro                 | 1 a 3 a�os                           | 2020-01-06 Descargar |  |
|-----------------------------------------------|----------------------|--------------------------------------|----------------------|--|
| Edgar Hern�ndez Palomo                        | Otro                 | 1 a 3 a�os                           | 2020-01-16 Descargar |  |
| JULIAN LEYVA ORTIZ                            | Otro                 | 4 a 6 a�os                           | 2020-03-03 Descargar |  |
| Angelica Guadalupe Martinez Mares             | Recepcionista        | 4 a 6 a?os                           | 2019-07-03 Descargar |  |
| Claudia Elvia Guti?rrez Rosillo               | Recepcionista        | 7 a 10 a?os                          | 2019-07-04 Descargar |  |
| Maricela Gonz?lez Ortega                      | Recepcionista        | 4 a 6 a?os                           | 2019-07-04 Descargar |  |
| Fabiola Covarrubias Avalos                    | Recepcionista        | 1 a 3 a?os                           | 2019-07-05 Descargar |  |
| CONSTANZA ALEGRIA FERNANDEZ GARCIA            | Recepcionista        | Sin Experiencia                      | 2019-07-30 Descargar |  |
| LAURA PATRICIA ORTIZ GONZALEZ                 | Secretaria           | Mayor a 10 a�os 2020-02-11 Descargar |                      |  |
| Laura Cristina Lugo Arvizu                    | Seguridad Industrial | 1 a 3 a?os                           | 2019-08-07 Descargar |  |
| Maria Agustina Sanchez Onofre                 | Supervisor           | Mayor a 10 a?os                      | 2019-02-04 Descargar |  |
| Karla Correa Fabela                           | Supervisor           | Mayor a 10 a?os                      | 2019-03-02 Descargar |  |
| JOSE GERARDO MARTINEZ CORDOVA                 | Supervisor           | 7 a 10 a?os                          | 2019-08-19 Descargar |  |
|                                               | Descargar Todo       |                                      |                      |  |
|                                               |                      |                                      |                      |  |
| © 2020 Copyright   Canacintra San Luis Potosí |                      |                                      |                      |  |

Para salir del sistema, únicamente necesita dar click en el menú superior, en el apartado de "Salir".